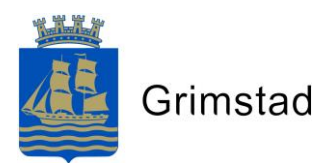

## Hvordan sette Arial som standard i e-post

1. Velg fil

| Fil            | ি <del>⊽</del><br>Hjem | Send og motta                                     | Mappe                             | e Visning         | Acrobat    | ⊊ Por  | tell meg hv            | a du vil gjøre                   | ł                                                                          |
|----------------|------------------------|---------------------------------------------------|-----------------------------------|-------------------|------------|--------|------------------------|----------------------------------|----------------------------------------------------------------------------|
| Ny e-<br>post  | Nye<br>elementer *     | ि Ignorer<br>Market Gopprydding ≠<br>Søppelpost ≠ | X<br>Slett                        | Svar Svar<br>alle | Videresend | 💽 Møte | Plan f                 | or komm<br>pe-e-post<br>og slett | <ul> <li>G Til overore</li> <li>✓ Fullført</li> <li>✓ Opprett n</li> </ul> |
|                | Ny                     | Slett                                             |                                   |                   | Svar       |        |                        | Hurt                             | igtrinn                                                                    |
| ▲ Favoritter < |                        |                                                   | Søk i Gjeldende postboks (Ctrl+E) |                   |            | P      | ) Gjeldende postboks 👻 |                                  |                                                                            |

2. Velg alternativer

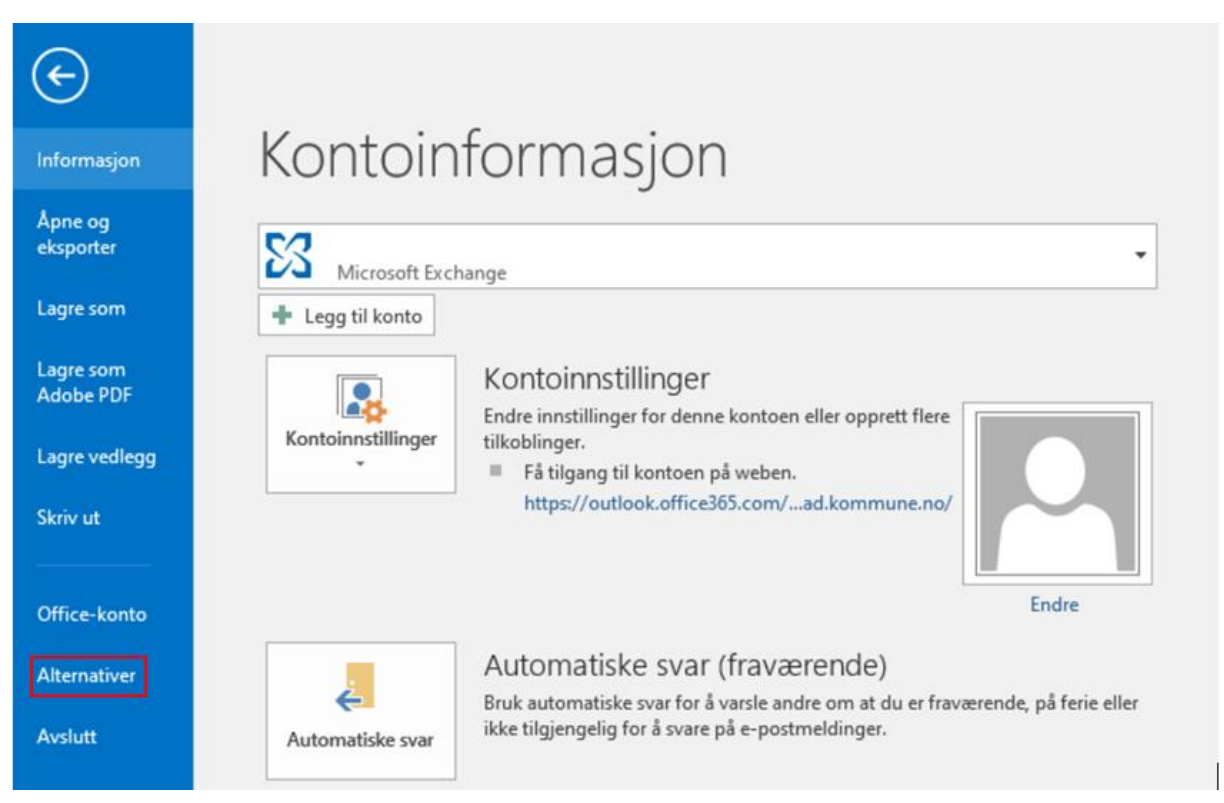

3. Et nytt vindu vil dukke opp. Velg E-post og deretter meldingsbakgrunner og skrifter

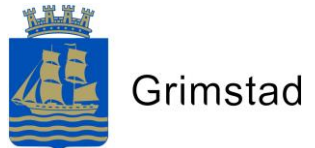

| Alternativer for Outlook       |                                                                                        | ? ×                                          |
|--------------------------------|----------------------------------------------------------------------------------------|----------------------------------------------|
| Generelt                       | Endre innstillingene for meldinger du oppretter og mottar.                             |                                              |
| E-post                         |                                                                                        |                                              |
| Kalender                       | Skriv meldinger                                                                        |                                              |
| Grupper                        | Endre redigeringsinnstillingene for meldinger.                                         | Alternativer for redigeringsprogram          |
| Personer                       | Skriv meldinger i følgende format: HTML 🔻                                              |                                              |
| Oppgaver                       | ABC Vontroller stauemåten i alle elementer far de sender                               | Staushantinell an autohomoletur              |
| Søk                            |                                                                                        | Stavekontroll og autokonektur <sub>e</sub> , |
| Språk                          | Ignofer tekst i originalmeidingen ved svar eller videresending                         |                                              |
| Avansert                       | Opprett eller endre signaturer for meldinger.                                          | Signatur <u>e</u> r                          |
| Tilpass båndet                 |                                                                                        |                                              |
| Verktøylinje for hurtigtilgang | Bruk meldingsbakgrunner til å endre standard skrifter og stiler, farger og bakgrunner. | Meldingsbakgrunner og skrifter               |
| Tillegg                        | Outlook-ruter                                                                          |                                              |
| Klareringssenter               | Tilpass hvordan elementer markeres som lest når du bruker leseruten.                   | (increase)                                   |
|                                |                                                                                        | Leserute                                     |

4. Et nytt vindu vil dukke opp. Du må endre skrift i **alle** de tre røde boksene markert under.

| Signaturer og n         | neldingsbakgrunner                                  | ? | $\times$ |
|-------------------------|-----------------------------------------------------|---|----------|
| E-postsignat <u>u</u> r | Personlig meldingsbakgrunn                          |   |          |
| Tema eller meld         | ingsbakgrunn for nye e-postmeldinger i HTML-format  |   |          |
| T <u>e</u> ma           | Intet oppsett er valgt                              |   |          |
| Skrift: Bruk            | skriften i temaet                                   |   | $\sim$   |
| Nye e-postmeld          | inger                                               |   |          |
| Skrift                  | Eksempeltekst                                       |   |          |
| Svare på eller vi       | deresende meldinger                                 |   |          |
| Skri <u>f</u> t         | Eksempeltekst                                       |   |          |
| Marker mj               | ne merknader med:                                   |   |          |
| Uelg en ny              | farge når du svarer på eller videresender meldinger |   |          |
| Skrive og lese m        | eldinger i ren tekst                                |   |          |
| <u>S</u> krift          | Eksempeltekst                                       |   |          |
|                         |                                                     |   |          |
|                         |                                                     |   |          |
|                         |                                                     |   |          |
|                         |                                                     |   |          |
|                         | ОК                                                  | A | /bryt    |

5. I alle tre boksene skal det være **Arial skriftstørrelse 10,5** og velg skriftfarge **svart**. Velg **ok** mellom hver gang du skal lukke et vindu.

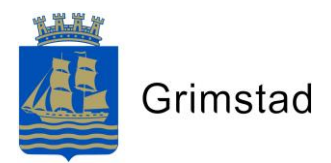

| Skrift                                                                          | ? ×                                                                                            |  |  |  |  |
|---------------------------------------------------------------------------------|------------------------------------------------------------------------------------------------|--|--|--|--|
| Skrift Avansert                                                                 |                                                                                                |  |  |  |  |
|                                                                                 |                                                                                                |  |  |  |  |
| Skrift:                                                                         | Skriftstil: Størrelse:                                                                         |  |  |  |  |
| Arial                                                                           | Normal 10,5                                                                                    |  |  |  |  |
| Arial Arial Arial Black<br>Arial Narrow<br>Arial Rounded MT Bold<br>Bahnschrift | Normal     8       Kursiv     9       Halvfet     10       Halvfet Kurs     11       12     12 |  |  |  |  |
| Skriftfarge: Type underst                                                       | reking: Understrekingsfarge:                                                                   |  |  |  |  |
| (ingen)                                                                         | Y Automatisk V                                                                                 |  |  |  |  |
| Effekter                                                                        |                                                                                                |  |  |  |  |
| Gjenno <u>m</u> streking                                                        | Kapité <u>l</u> er                                                                             |  |  |  |  |
| Dobbel gjennomstreking                                                          | Store <u>b</u> okstaver                                                                        |  |  |  |  |
| Hevet                                                                           | Skjult                                                                                         |  |  |  |  |
| Senket                                                                          |                                                                                                |  |  |  |  |
| Forhåndsvisning                                                                 |                                                                                                |  |  |  |  |
| Eksempeltekst                                                                   |                                                                                                |  |  |  |  |
| Dette er en TrueType-skrift. Den vil bli bruk                                   | t både på skjermen og ved utskrift.                                                            |  |  |  |  |
| Bruk som standard                                                               | OK Avbryt                                                                                      |  |  |  |  |

6. Avslutt med å velge **ok**.